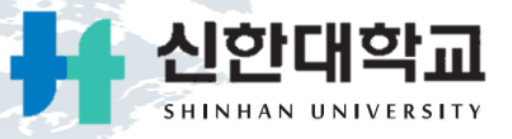

# 종합정보시스템 접속을 위한 환경설정(IE)

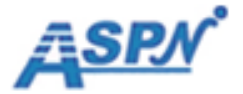

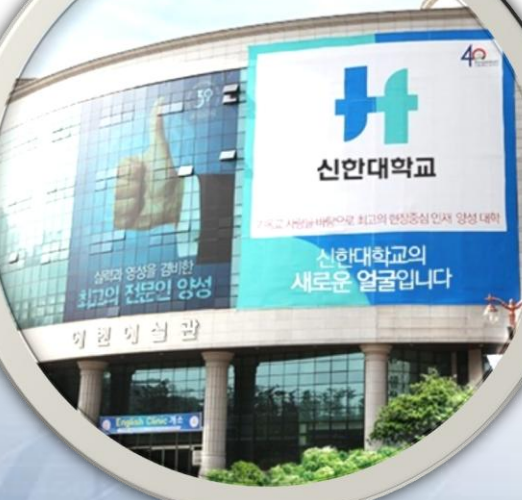

# Contents

- 1. 종합정보시스템 로그인 화면
- 2. 호환성보기 설정
- 3. 팝업차단 해제 설정
- 4. 탭설정

#### 1. 종합정보시스템 로그인 화면

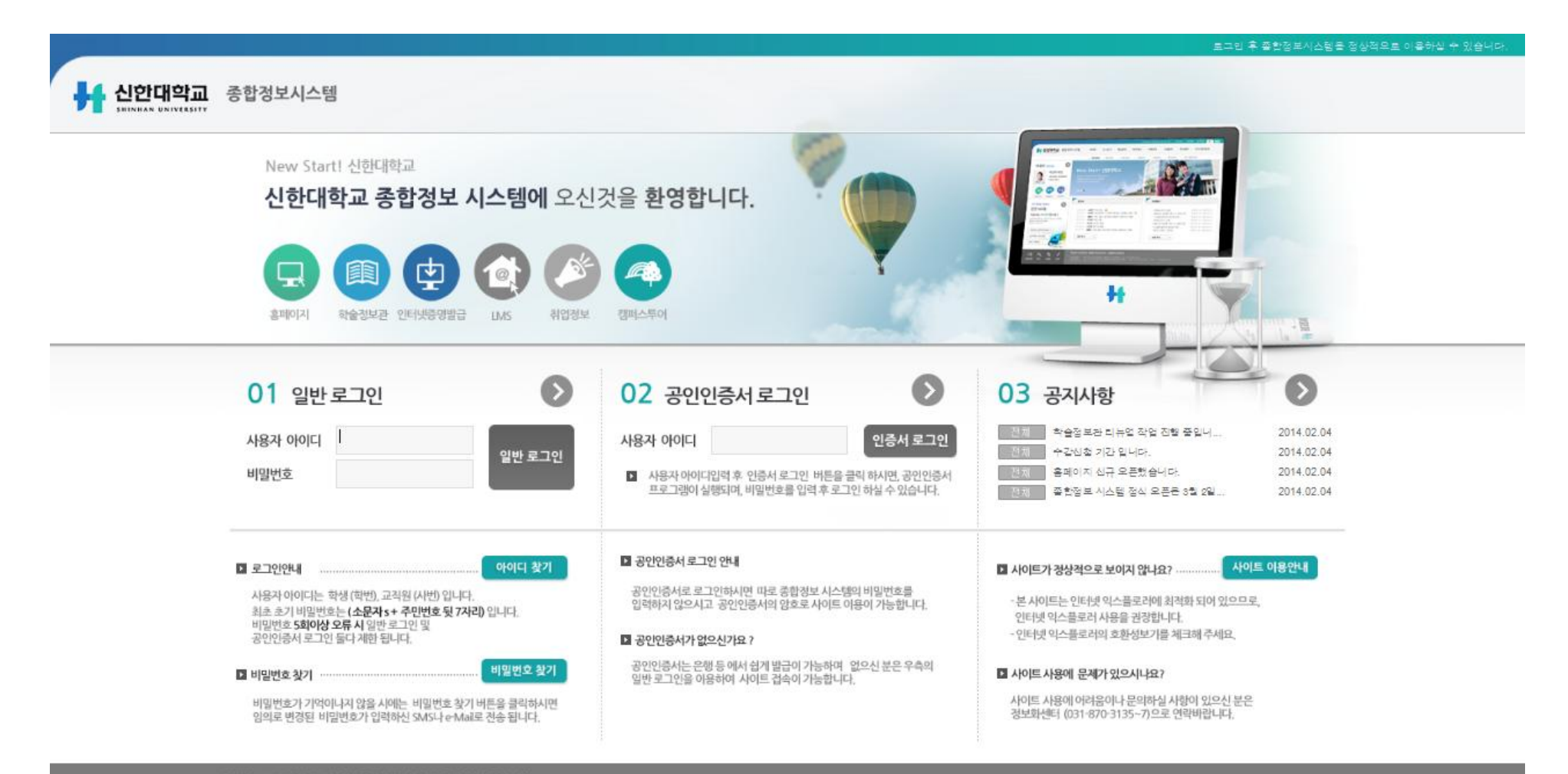

#### 개인정보 보호정책 | 이메일 무단수집거부 | 홈페이지 운영지침

제1 캠퍼스 · 480-701 경기도 의정부서 호양로 95 신한대학교 1 TEL: 031-870

세2 캠퍼스 - 483-777 경기도 등두전시 방마들로 40번길 30(상패동) | TEL: 031-860-1300 | FAX : 031-860-1350

COPYRIGHTIC SHRIHAN UNIVERSITY, ALL RIGHTS RESERVED

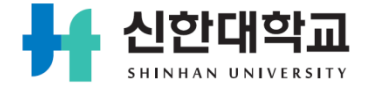

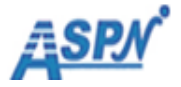

- 1. 신한대학교 종합정보시스템은 IE10 버전에 최적화 되었습니다.
- IE10, IE11 에서 신한대학교 종합정보시스템을 원활히 이용하시려면 호환성보기를 설정하시면 편하게 이용하실 수 있습니다.
- 3. 인터넷 브라우져에서 "도구 -> 호환성보기설정"에서 "shinhan.ac.kr"을 추가하고 "닫기"버튼을 선택합니다.

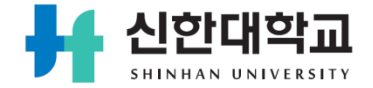

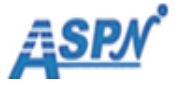

## 2. 호환성보기 설정

#### 인터넷 브라우져에서 도구 -> 호환성보기 설정 메뉴를 선택합니다.

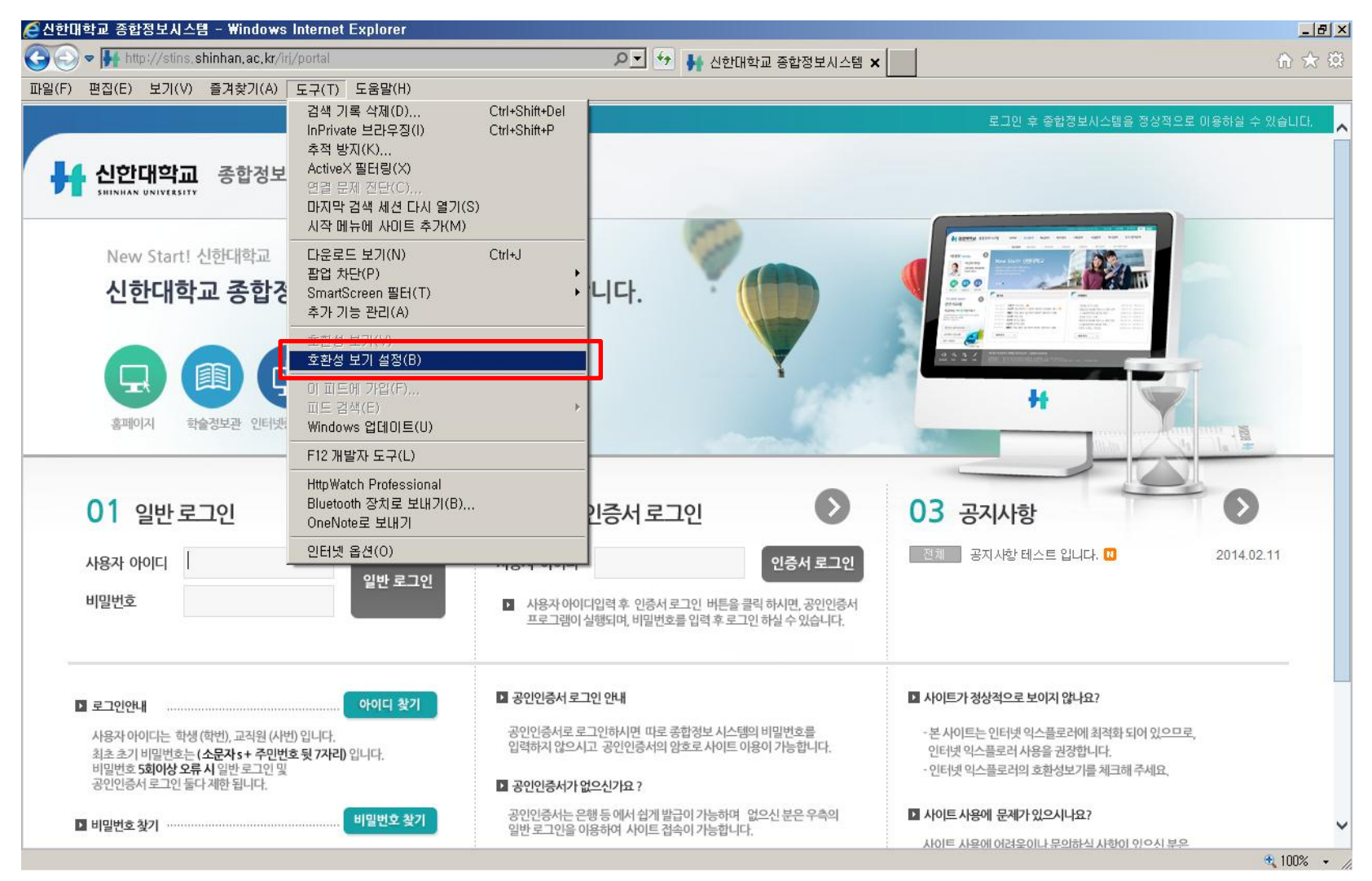

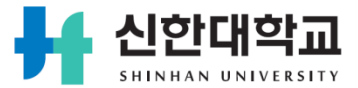

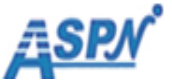

이 웹 사이트 추가란에 shinhan.ac.kr을 입력하신 후 추가 버튼을 누릅니다. 웹사이트가 추가되면 닫기 버튼을 누르면 됩니다.

| 호환성 보기 설정 🔀                                  |  | 호환성 보기 설정 🔀                                    |
|----------------------------------------------|--|------------------------------------------------|
| 호환성 보기에서 표시할 웹 사이트를 추가 및 제거할 수 있습니<br>다.     |  | 호환성 보기에서 표시할 웹 사이트를 추가 및 제거할 수 있습니<br>다.       |
| (1)<br>여 웹 사이트 추가(D):<br>shinhan.ac.kr 추가(A) |  | 이 웹 사이트 추가(D):<br>주가(A)                        |
|                                              |  | 호환성 보기에 추가한 웹 사이트(W):                          |
| · 제거(R)                                      |  | shinhan.ac.kr 3                                |
|                                              |  |                                                |
|                                              |  |                                                |
|                                              |  |                                                |
|                                              |  |                                                |
| ✓ 호환성 보기에서 모든 웹 사이트 표시(E)                    |  | ▼ 호환성 보기에서 모든 웹 사이트 표시(E)                      |
| ☑ 호환성 보기에서 인트라넷 사이트 표시(0)                    |  | ☑ 호환성 보기에서 인트라넷 사이트 표시(0)                      |
| ✔ Microsoft에서 업데이트된 호환성 목록 다운로드(U)           |  | ▼ Microsoft에서 업데이트된 호환성 목록 다운로드(U)             |
| Internet Explorer 개인 정보 취급 방침을 읽고 자세히 알아보기   |  | Internet Explorer 개인 정보 취급 방침을 읽고 자세히 알아보기 (4) |
| 달기(C)                                        |  | 닫기(C)                                          |

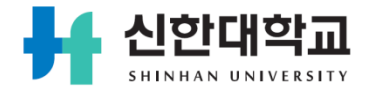

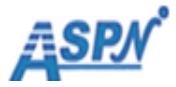

### 3. 팝업차단 해제 설정

- 1. 신한대학교 종합정보시스템을 원활하게 사용하시기 위해서는 인터넷 브라우져의 팝업차단 설정을 해제하여야 합니다.
- 인터넷 브라우져에서 "도구 -> 인터넷옵션"을 선택한 후 "개인정보" 탭을 선택해서 "팝업차단사용" 의 "설정" 버튼을 선택합니다.
- 3. 팝업차단 설정 화면에서 "\*.shinhan.ac.kr"을 추가하고 "닫기" 버튼을 선택합니다.

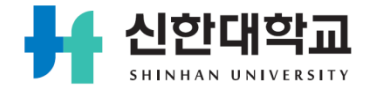

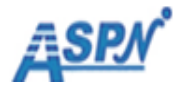

# 3. 팝업차단 해제 설정

#### 인터넷 브라우져에서 도구 -> 인터넷 옵션 메뉴를 선택합니다.

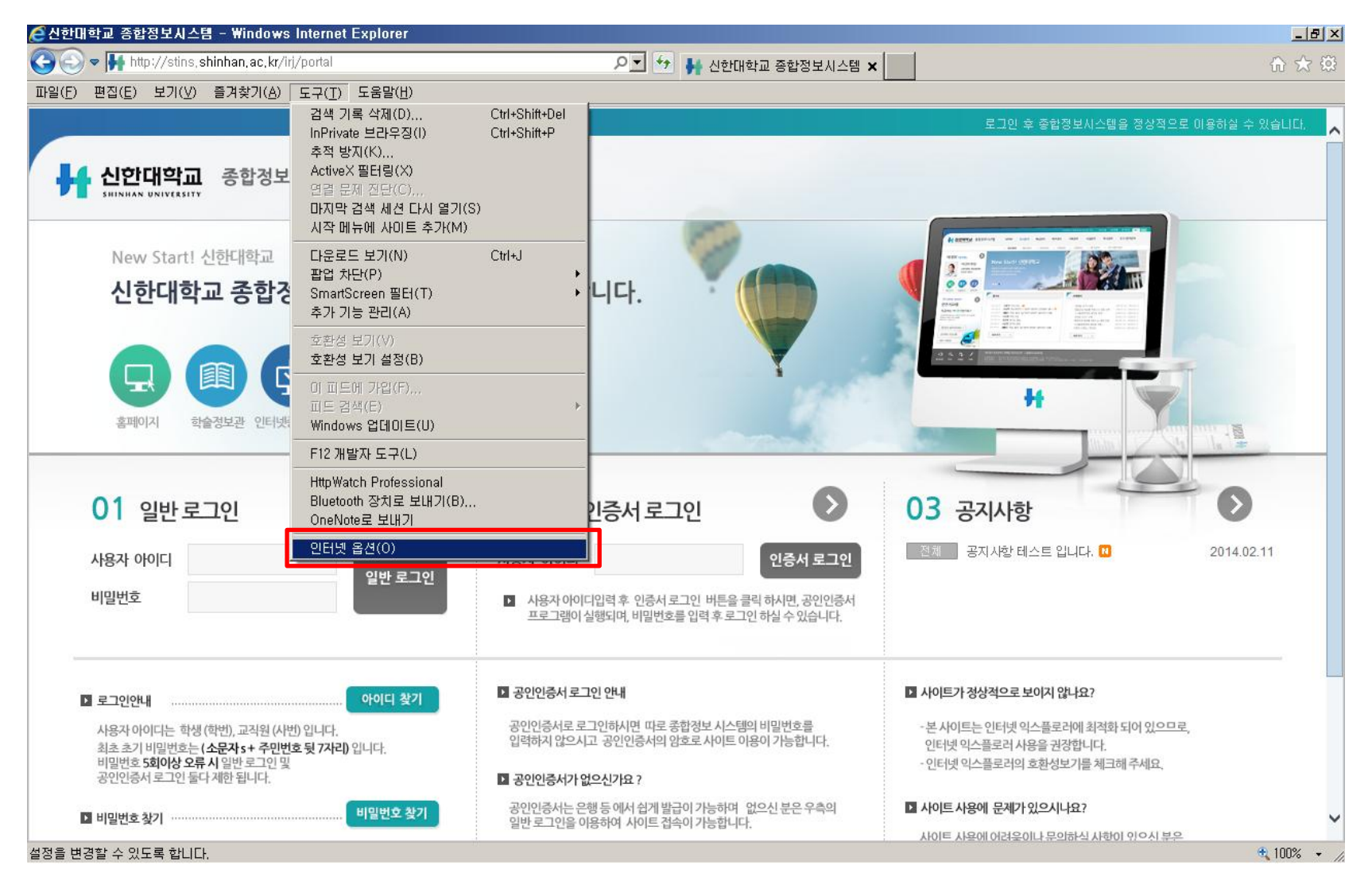

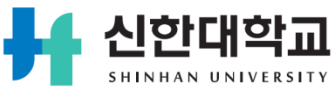

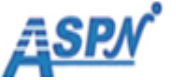

## 3. 팝업차단 해제 설정

 인터넷 옵션 창에서 개인정보 탭을 선택합니다.
 개인정보 탭의 팝업차단 부분의 설정 버튼을 선택합니다.
 팝업차단 설정 화면에서 허용할 웹 사이트 주소에 "\*.shinhan.ac.kr"을 입력한 후 추가버튼을 선택합니다.입력이 완료되면 닫기 버튼을 선택합니다.

| 인터넷 옵션 ?                                                                                                    | × |                                                                                                    | × |
|----------------------------------------------------------------------------------------------------|---|----------------------------------------------------------------------------------------------------|---|
| 일반 한 개인 정보 H용 연결 프로그램 고급<br>설정<br>인터넷 영역에 대한 설정을 선택하십시오.<br>- 보통<br>압축된 개인 정보 취급 방침이 없는 타사의 쿠키를 차단합니<br>다.<br>- 사용자의 명백한 동의 없이 사용자에게 연락하는 데 사용할<br>- 수 있는 정보를 저장하는 타사의 쿠키를 차단합니다.<br>- 사용자의 암시적 동의 없이 사용자에게 연락하는 데 사용할<br>- 수 있는 정보를 저장하는 타사의 쿠키를 제한합니다.<br>사용자의 암시적 동의 없이 사용자에게 연락하는 데 사용할<br>사용자의 암시적 동의 없이 사용자에게 연락하는 데 사용할<br>가용자의 암시적 동의 없이 사용자에게 연락하는 데 사용할<br>가용자의 암시적 동의 없이 사용자에게 연락하는 데 사용할<br> |   | 예외<br>팝업이 현재 차단되어 있습니다. 해당 사이트의 팝업을 허용하려면 아래<br>목록에 추가하십시오.<br><u>허용한 웹 사이트 주소(W):</u><br>*.shinhan.ac.kr<br>*.shinhan.ac.kr<br>제거(R)<br>모두 제거(E) |   |
| 팝업 차단<br>☑ 팝업 차단 사용(B)<br>InPrivate<br>☑ InPrivate 브라우징 시작 시 도구 모음 및 확장 프로그램 사용 안 함①<br>확인 취소 적용(A)                                                                                                    |   | 알림 및 차단 수준:<br>✓ 팝업이 차단될 때 소리 재생(P) ✓ 팝업이 차단될 때 알림 표시줄 표시(N) 차단 수준(B): 보통: 대부분의 자동 팝업을 차단 조업 차단에 대한 자세한 정보 ⑤ 닫기(C)                                | 1 |
| 1 · · · · · · · · · · · · · · · · · · ·                                                                                                    |   |                                                                                                    |   |

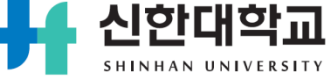

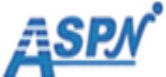

#### 4. 탭 설정

- 신한대학교 종합정보시스템에서 화면을 사용에 대한 매뉴얼을 사용하실 때 화면이 전환되지 않고 새로운 창에서 확인하시려면 탭에 대한 설정을 변경하셔야 합니다.
- 인터넷 브라우져에서 "도구 -> 인터넷옵션"을 선택한 후 "일반" 탭을 선택해서 "탭" 의 "탭" 버튼을 선택합니다.
- 탭 검색 설정화면에서 팝업표시 방법의 "항상 새 창에서 팝업열기"를 선택하신 후 확인을 선택합니다.

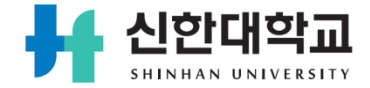

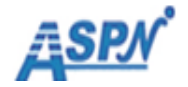

### 4. 탭 설정

신한대학교

SHINHAN UNIVERSITY

#### 인터넷 브라우져에서 도구 -> 인터넷 옵션 메뉴를 선택합니다.

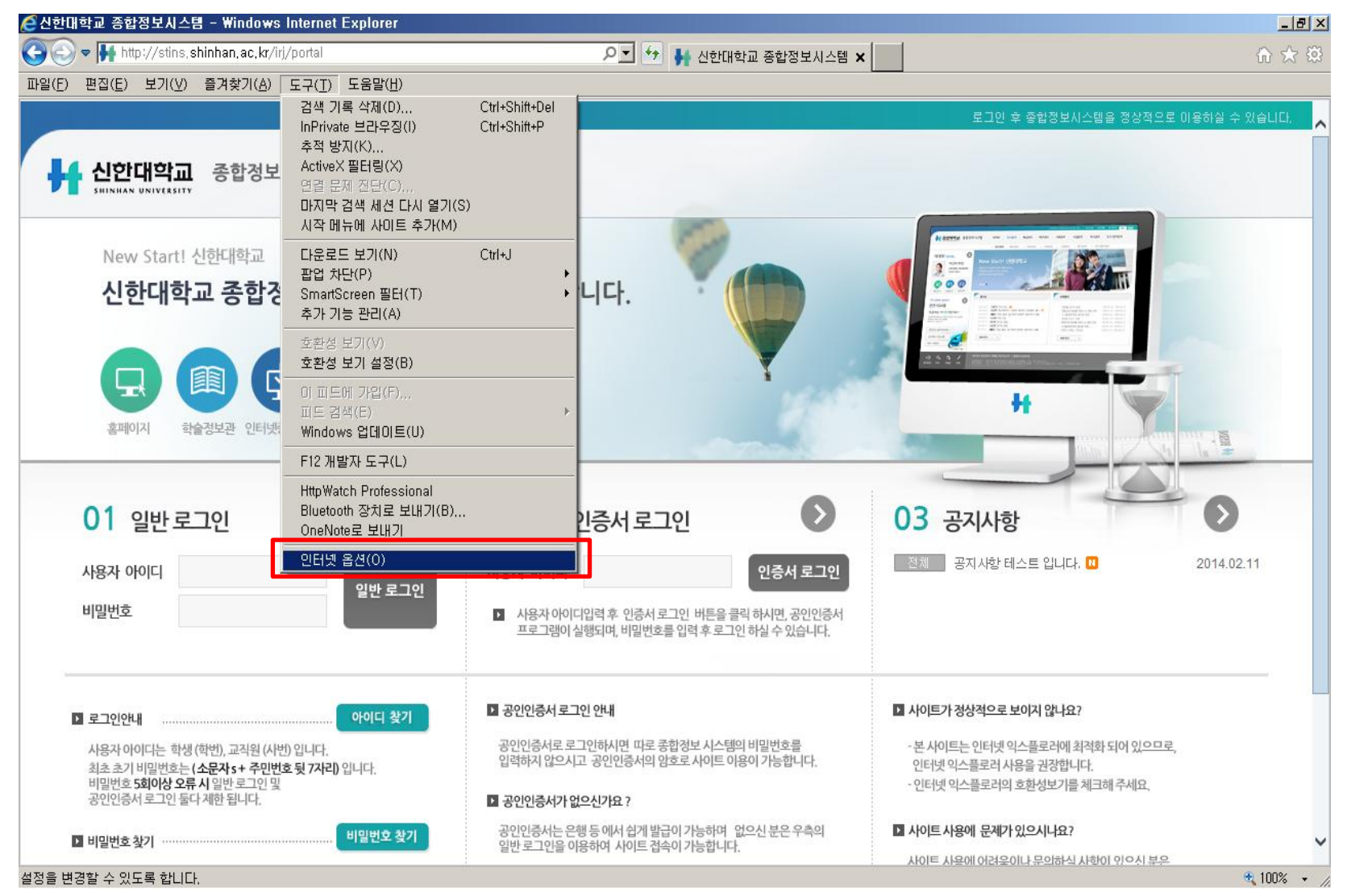

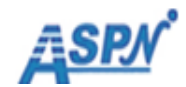

#### 4. 탭 설정

1. 인터넷 옵션 창에서 일반 탭을 선택합니다.

2. 일반화면에서 탭영역의 탭 버튼을 선택합니다.

3. 탭 검색 설정에서 팝업표시 방법 -> 항상 새창에서 팝업 열기를 선택한 후, 확인 버튼을 선택 합니다.

|                                            | 법 검색 설정 >                                  |
|--------------------------------------------|--------------------------------------------|
| 인터넷 옵션 ? 🔀                                 |                                            |
| 일반 보안 개인정보 내용 연결 프로그램 고급                   | ☑ 탭 검색 사용(Internet Explorer를 다시 시작해야 함)(E) |
| 홈페이지                                       | □ 여러 탭을 닫을 때 메시지 표시(W)                     |
| 홈페이지 탭을 만들려면 한 줄에 하나씩 주소를 입력하십시오(R).       | □ 새 탭이 만들어지면 항상 새 탭으로 전환(A)                |
| aboutiblank 🛌                              | ▼ 작업 표시줄에 개별 탭의 미리 보기 표시(S)*               |
|                                            | □ 빠른 탭 사용(Ctrl+Q)(Q)*                      |
| <u> </u>                                   | ▼ 탭 그룹 사용(G)*                              |
| 현재 페이지(C) 기본값 사용(F) 새 탭 사용(U)              | ☑ 현재 탭 다음에 새 탭 열기                          |
| 시작 옥션                                      | □ Internet Explorer 시작 시 첫 홈 페이지만 열기(F)    |
| 〇 마지막 세션의 탭으로 시작(B)                        | 새 탭이 열리면 다음 열기:                            |
| <ul> <li>○ 홈 페이지로 시작(H)</li> </ul>         | 새 탭 페이지                                    |
| Et                                         |                                            |
| 탭 사용에 관련된 옵션을 변경합니다. (2) 탭(T)              | · Internet Explorer에서 판언을 여는 방번 자동으로 결정(I) |
| 검색 기록                                      | 3 · · · · · · · · · · · · · · · · · · ·    |
| 임시 파일, 열어본 페이지 목록, 쿠키, 저장된 암호 및 웹 양식 정보를 삭 | ○ 항상 새 탭에서 팝업 열기(T)                        |
| 제합니다.                                      | - 다르 프로그램이 링크·                             |
|                                            | ·····································      |
| 모양                                         | (● 현재 창의 새 탭에서 열기(B)                       |
| 색(O) 언어(L) 글꼴(N) 접근성(E)                    | ○ 현재 탭 또는 창에서 열기(C)                        |
|                                            | *컴퓨터를 다시 시작해야 적용됩니다.                       |
|                                            |                                            |
| 확인 취소 적용(A)                                | 기본값 복원(R) (4) 확인 취소                        |
|                                            |                                            |

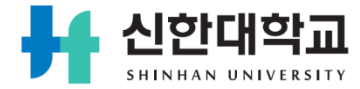